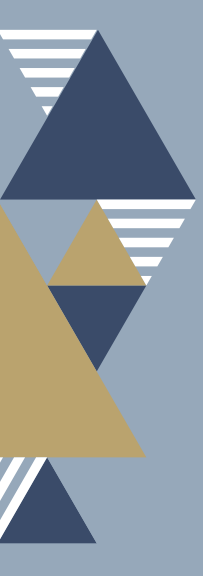

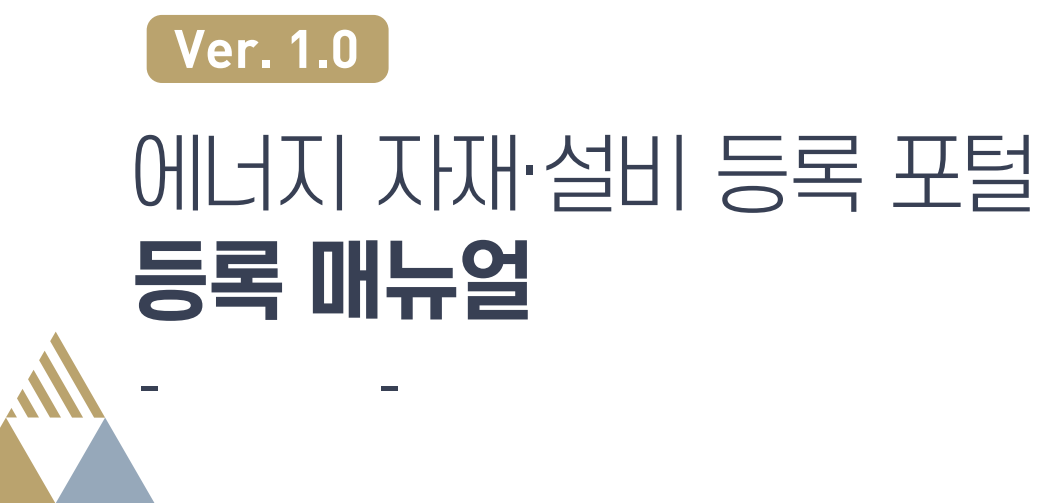

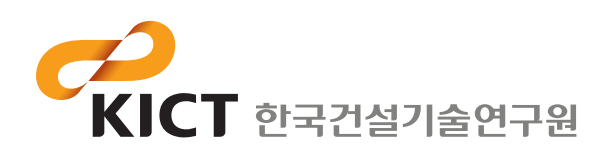

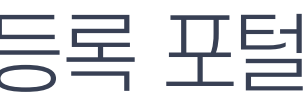

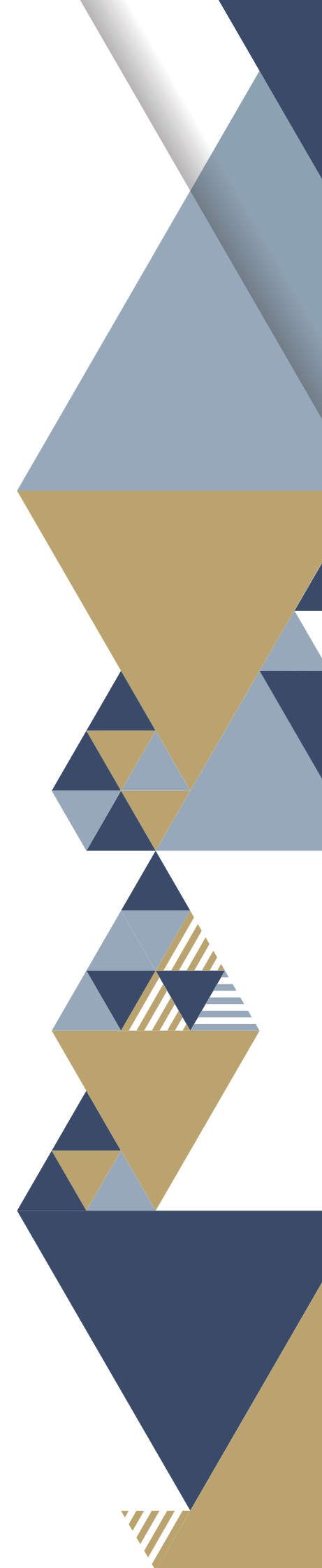

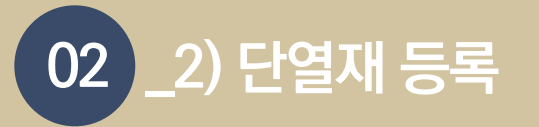

1. 창세트 등록을 위해서는 로그인이 필요합니다.

에너지 자재·설비 등록 포털 메인화면 상단 로그인을 클릭합니다.

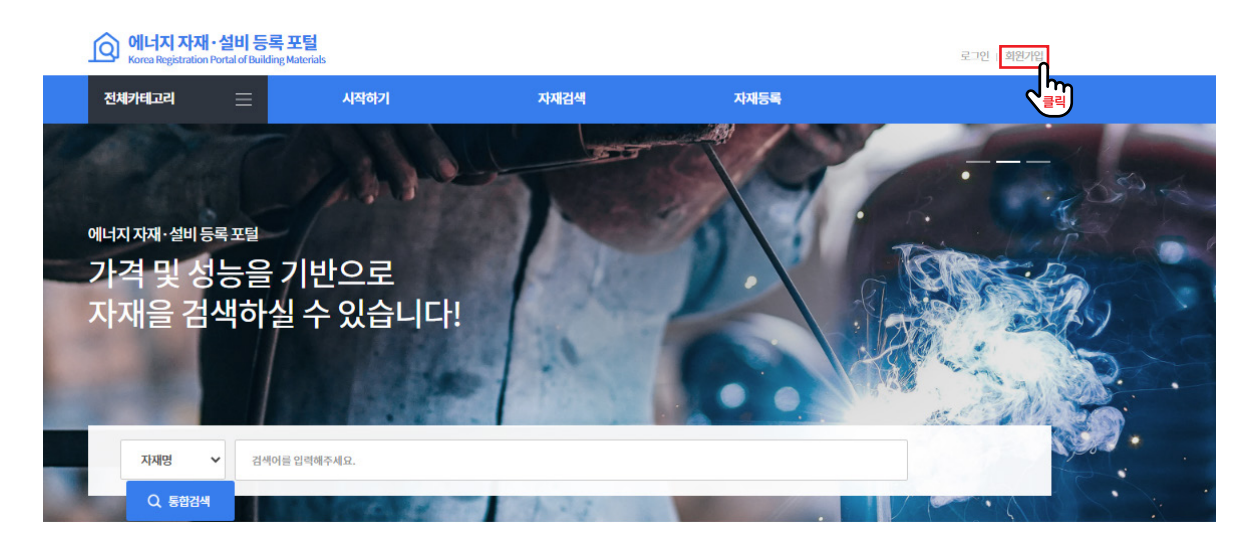

#### 카테고리별 인기검색 자재

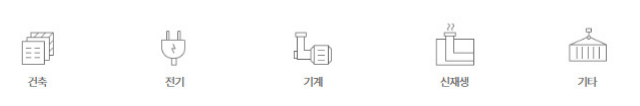

### 2. 아이디와 비밀번호를 입력 후 로그인을 클릭합니다.

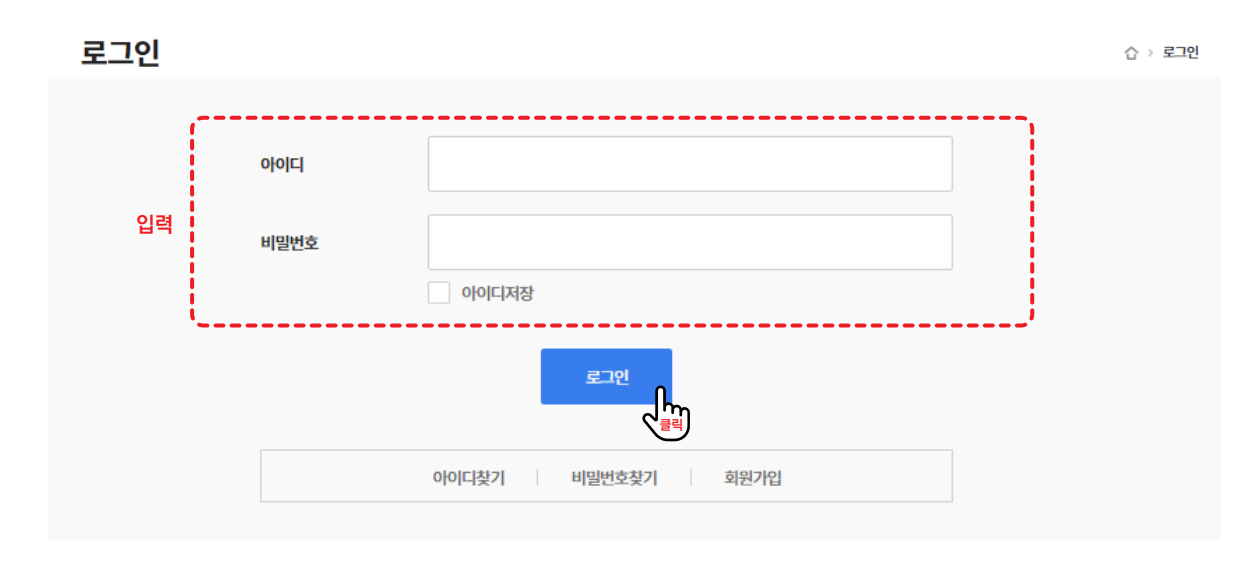

### 3. 상단 메뉴바의 자재등록을 클릭합니다.

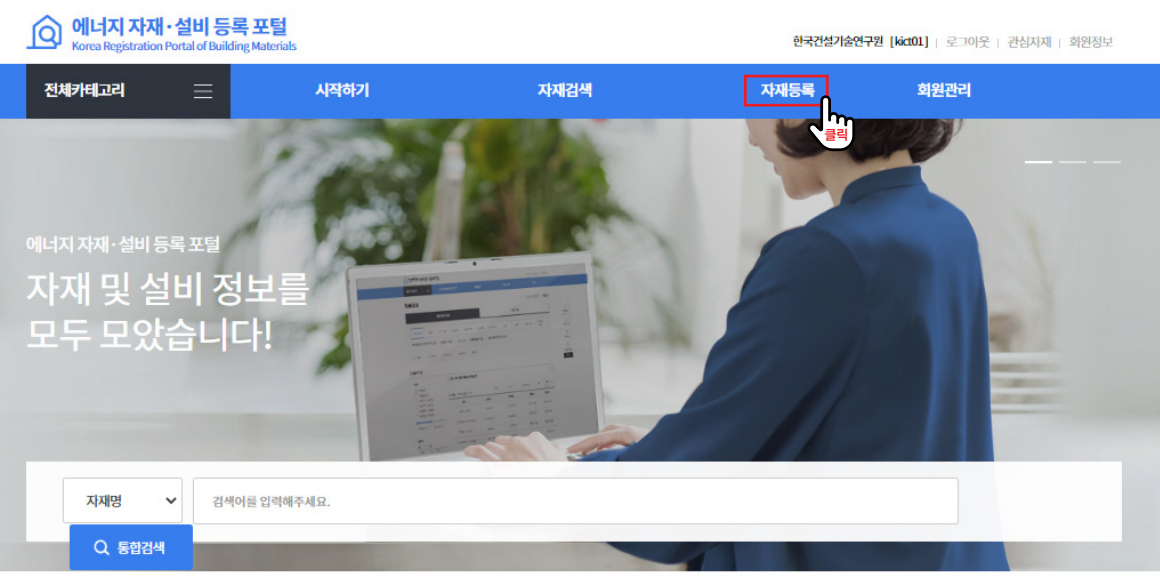

|    | ( <sup>1</sup> ) | П |
|----|------------------|---|
| 건축 | 전기               | 1 |

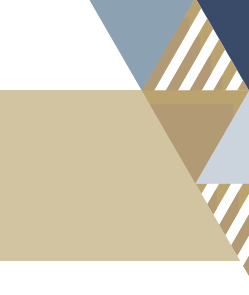

#### 카테고리별 인기검색 자재

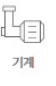

신재생

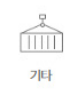

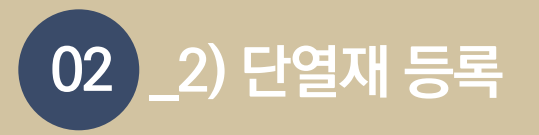

#### 4. 자재신규등록을 클릭합니다.

이 페이지에서는 대분류, 중분류, 소분류별 등록했던 자재의 목록을 확인할 수 있습니다.

| 재등록                                                                                                    |                  |               |                |            |                                   |                                             | 습 > 자자    |
|----------------------------------------------------------------------------------------------------|------------------|---------------|----------------|------------|-----------------------------------|---------------------------------------------|-----------|
| 건축<br>단열재 (0) 호                                                                                                    | 전기<br>상세트&프레임(1) | 기계<br>지붕재 (0) | 신재생<br>외벽패널(0) | 기타<br>문(0) | ① <b>자재 분류</b><br>창유리필름 (0) 유리(0) | 를 선택할 수 있습니다.<br><sup>복충유리(0)</sup> 불러인드(0) |           |
| <ul> <li>✓ 전체</li> <li>Ⅰ</li> <li>Ⅰ<!--</th--><th>기포단열재 (0)<br/>))</th><th>섬유단열지</th><th>원(O) 발크</th><th>포폴리스티렌단열</th><th>I제 (0)<br/>입축발포폴리스티렌</th><th>단열재 (0) 🗌 방음단열재 (0) 🗌 1</th><th>뽕칠단열재 (0)</th></li></ul> | 기포단열재 (0)<br>))  | 섬유단열지         | 원(O) 발크        | 포폴리스티렌단열   | I제 (0)<br>입축발포폴리스티렌               | 단열재 (0) 🗌 방음단열재 (0) 🗌 1                     | 뽕칠단열재 (0) |
| <u>번</u>   페이지번호 ]                                                                                                    | L/1              |               |                |            | 정렬항목 🗸                            | 정렬순서 💙 100개씩보기 💙 확                          | 인 자재신규등   |
|                                                                                                    | 품명               |               | 모양             | 뻴명         | 가격(원)                             | 제조사                                         | 판매사       |
|                                                                                                    |                  |               |                |            | 조회 정보가 없습니다.                      |                                             |           |
|                                                                                                    |                  | 2             | 선택한 분류         | 루의 등록했     | 던 자재 목록을 확인할 =                    | 누 있습니다.                                     |           |

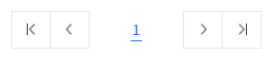

# 합등록할 자재의 분류와 출시연도를 선택한 후 자재정보입력을 클릭합니다. 자재분류와 출시연도는 자재분류코드, 자재정보코드 생성을 위해 필요합니다.

| 자재 신규등록  |        |   |                   |   |                     | $\times$ |
|----------|--------|---|-------------------|---|---------------------|----------|
| Step1.기본 | 정보     |   | 02<br>Step2. 자재정보 |   | 03<br>Step3. 자재등록완료 |          |
| 생산업체코드   | 생산업체코드 |   |                   |   |                     |          |
| 생산자재분류   | 대분류    | ~ | 중분류               | ~ | 소분류                 | ~        |
| 자재출시연도   | 출시연도   | ~ |                   |   |                     |          |
|          |        |   |                   |   |                     | 신택       |

자재

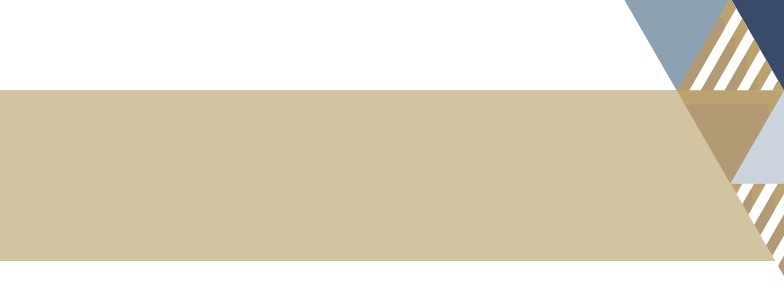

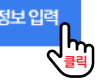

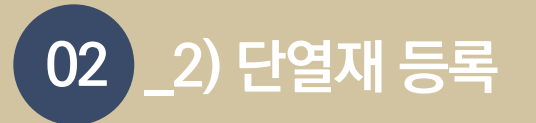

6. 필수입력속성을 입력한 후 추가입력속성 탭을 클릭합니다.

필수입력속성은 필수로 입력해야하는 속성정보로 미입력 시 다음 단계로 진행이 불가 합니다. 성능등급은 '에너지절약설계기준' 별표2 단열재의 등급분류에 따라 자동 으로 산정됩니다. 상단의 자재코드는 자재분류, 생산업체, 출시연도에 따라 부여된 코드에 자재 등록 시 자동으로 부여되는 자재일련번호로 구성됩니다.

| 단 | 열재 자재 신규                             | 등록              |                                                                                                    |                              |                        |                                    |            |
|---|--------------------------------------|-----------------|----------------------------------------------------------------------------------------------------|------------------------------|------------------------|------------------------------------|------------|
|   | (                                    | 01              |                                                                                                    |                              |                        |                                    | )          |
|   | Step1.                               | 기본정보            | Step2.단                                                                                                    | 열재 자재정보                      |                        | Step3. 자재                          | 등록완료       |
|   | <b>자재분류코드</b><br>A 1<br>대분류<br>(갔지리) | 0 0 0<br>중분류 소범 | 이         -         이         이         0         이         0         0         0         0         0         0         0         0         0         0         0         0         0         0         0 | U<br>000<br>Чермале<br>(иле) | 이 이<br>자재출시연도<br>(2자리) | <b>자재코드</b><br><br>자재알란번호<br>(3지리) |            |
| [ | 필수입력속성                               |                 |                                                                                                    |                              |                        |                                    | ^          |
|   | 모델명                                  |                 |                                                                                                    |                              |                        |                                    |            |
|   | 형태                                   |                 | 형태 선택                                                                                                    | ~                            |                        |                                    |            |
|   | 규격                                   | <b>가</b> 로 가로   | mm 세로                                                                                                    | 세로                           | mm 폭                   | 폭                                  | mm         |
| 력 | 형태                                   |                 | 분류선택                                                                                                    | ~                            |                        | 세분류선택                              | ~          |
|   | 성능등급                                 |                 |                                                                                                    |                              |                        |                                    |            |
|   | 밀도                                   |                 | kg/m³                                                                                                    |                              |                        |                                    |            |
|   | 대표이미지                                |                 |                                                                                                    |                              |                        |                                    | 파일첨부       |
| [ | 추가입력속성                               |                 |                                                                                                    |                              |                        |                                    | <u>~</u> h |
|   | 업로드 파일                               |                 |                                                                                                    |                              |                        |                                    |            |
|   | 키워드등록                                |                 |                                                                                                    |                              |                        |                                    | ~          |

단열재자재등록

취소

7. 추가입력속성을 입력한 후 업로드파일 탭을 클릭합니다. 추가입력속성은 등록자가 입력을 원할 경우 입력합니다.

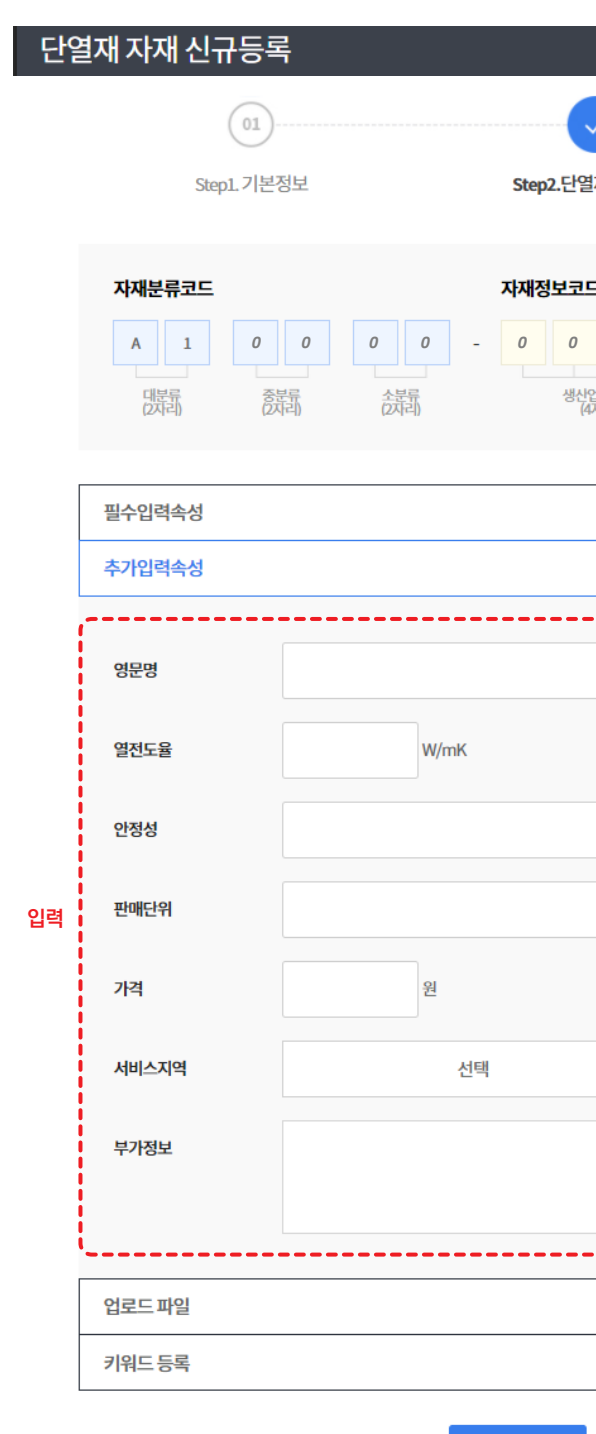

단열재자재등록

|                           |                        |                     | > | < |
|---------------------------|------------------------|---------------------|---|---|
| 재자재정보                     |                        | 03<br>Step3. 자재등록완료 |   |   |
| 년<br>000<br>21월 코드<br>자리) | 0 0<br>지제출시언도<br>(2지리) | <br>자재일리버츠<br>(3지근) |   |   |
|                           |                        |                     | ~ |   |
|                           |                        |                     | ~ |   |
|                           |                        |                     |   |   |
|                           |                        |                     |   |   |
|                           |                        |                     |   |   |
|                           |                        |                     |   |   |
|                           |                        |                     |   |   |
|                           |                        |                     |   |   |
|                           |                        |                     |   |   |
|                           |                        |                     |   |   |
| ~                         |                        |                     |   |   |
|                           |                        |                     |   |   |
|                           |                        |                     |   |   |
|                           |                        |                     |   |   |
|                           |                        |                     |   |   |
|                           |                        |                     | ~ |   |
|                           |                        |                     |   |   |

취소

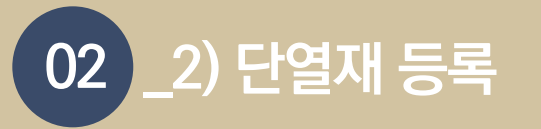

### 8. 대표이미지 외 추가 이미지, 브로슈어, 도면 등 추가적으로 제공 하고자 하는 정보 를 이미지파일, 문서파일 형태로 업로드 후, 키워드 등록 탭을 클릭합니다.

| 단열재 자재 신규등록                                                       |                                               |                                 |                     | $\times$ |
|-------------------------------------------------------------------|-----------------------------------------------|---------------------------------|---------------------|----------|
| 01                                                                |                                               |                                 |                     |          |
| Step1.기본정보                                                        | Step2.단열지                                     | 배자재정보                           | Step3. 자재등록완료       |          |
| 자재분류코드       A     1     0     0       [값其計]     (〕     (〕     (〕 | <b>자재정보코드</b><br>0 0 - 0 0<br>会분류<br>(次리) 생산업 | 0 0 0 0 0<br>테코드 자재출시언도<br>인자리) | <br>자재일란번호<br>(3자리) |          |
| 필수입력속성                                                            |                                               |                                 |                     | ~        |
| 주가입력속성                                                            |                                               |                                 |                     | ~        |
| 이미지 파일<br>(다중 선택가능)                                               |                                               |                                 | 파일첨부                |          |
|                                                                   | ×                                             | ×                               | ×                   |          |
| 문서 파일<br>(다중 선택가능)                                                |                                               |                                 | 파일첨부                |          |
| 키워드등록                                                             | 단열재자재등록                                       | <u>م</u>                        |                     |          |

# 9. 제품 검색을 위해 시장에서 사용되는 제품의 용어, 사용되는 공종 등 키워드 입력 후 창세트 & 프레임 자재등록을 클릭합니다.

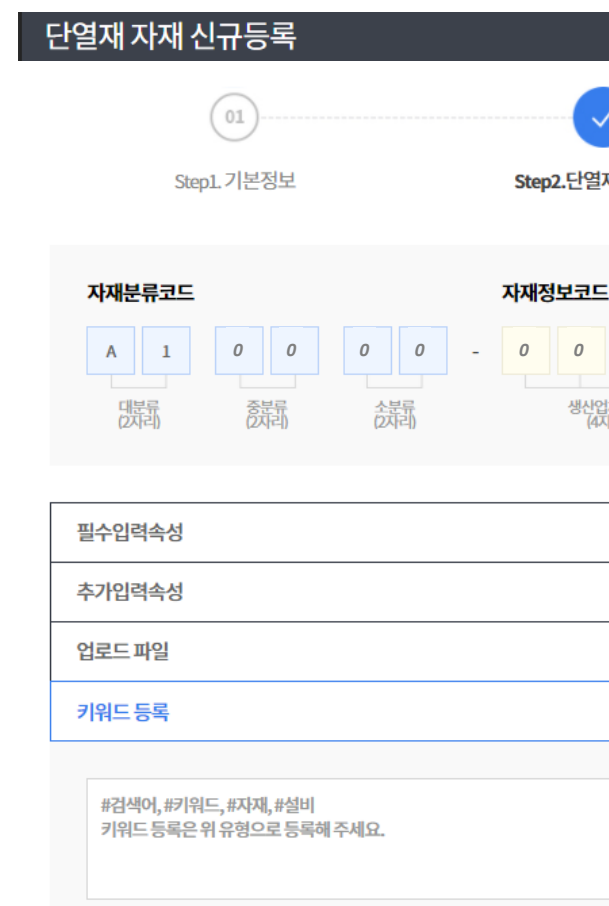

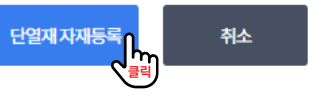

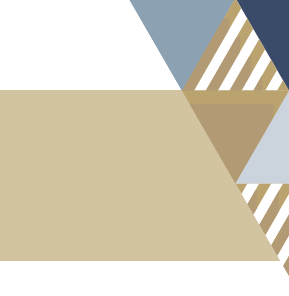

|                         |                        |                     | $\times$ |
|-------------------------|------------------------|---------------------|----------|
| 재자재정보                   |                        | 03<br>Step3. 자재등록완료 |          |
| E<br>000<br>번체코드<br>지리) | 0 0<br>자제출시연도<br>(2자리) | <br>자제일련번호<br>(3자리) |          |
|                         |                        |                     | ~        |
|                         |                        |                     | ~        |
|                         |                        |                     | ~        |
|                         |                        |                     | ^        |
|                         |                        |                     |          |

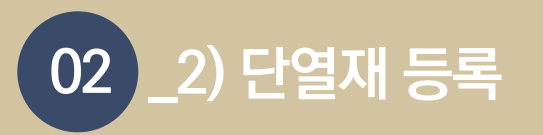

# 10. 등록 전 등록 정보의 임의 수정 불가 알림을 확인한 후 등록을 <mark>클릭</mark>합니다.

자재등록이 완료된 후에는 임의수정이 불가능합니다. 주요 성능값의 수정은 불가능하며, 필요시 관리자의 승인 후 변경이 가 능합니다. 해당 정보를 등록하시겠습니까? 확인 취소

11. <mark>자재등록이 완료</mark>되었습다.

자재 확인을 클릭하면 등록된 자재의 상세 페이지로 이동합니다.

| 자재신규등록     |                | X             |
|------------|----------------|---------------|
| 01)        |                |               |
| Step1.코드생성 | Step2. 자재등록    | Step3. 자재등록완료 |
|            |                |               |
|            |                |               |
|            | 자재등록이 완료되었습니다. |               |
|            | 자재확인           |               |